休業期間中の生徒の健康観察について

ロイロノートの出欠連絡を利用します。 8月27日(金),30日(月),31日(火)の3日間、9:00までに ロイロノートの【出欠連絡】での送信をお願いします。 送信が確認できなかったご家庭には、<u>生徒の健康状態を確認するため</u>、 電話連絡をさせていただきます。

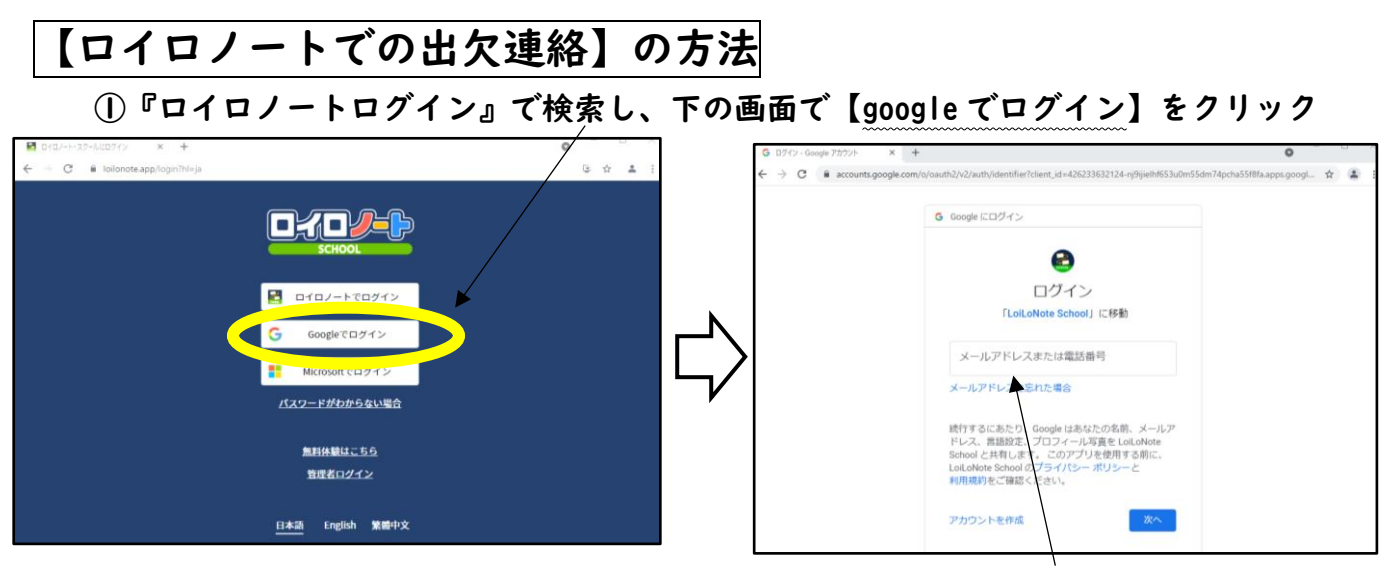

②学校で配付した「google アカウント発行票」に記入してある『ユーザーID』を入力し、 【次へ】をクリックします。続けて『パスワード』を入力し、【次へ】をクリックします。

③【家庭と学級の連絡】をクリック → 【2021年度出欠】をクリック

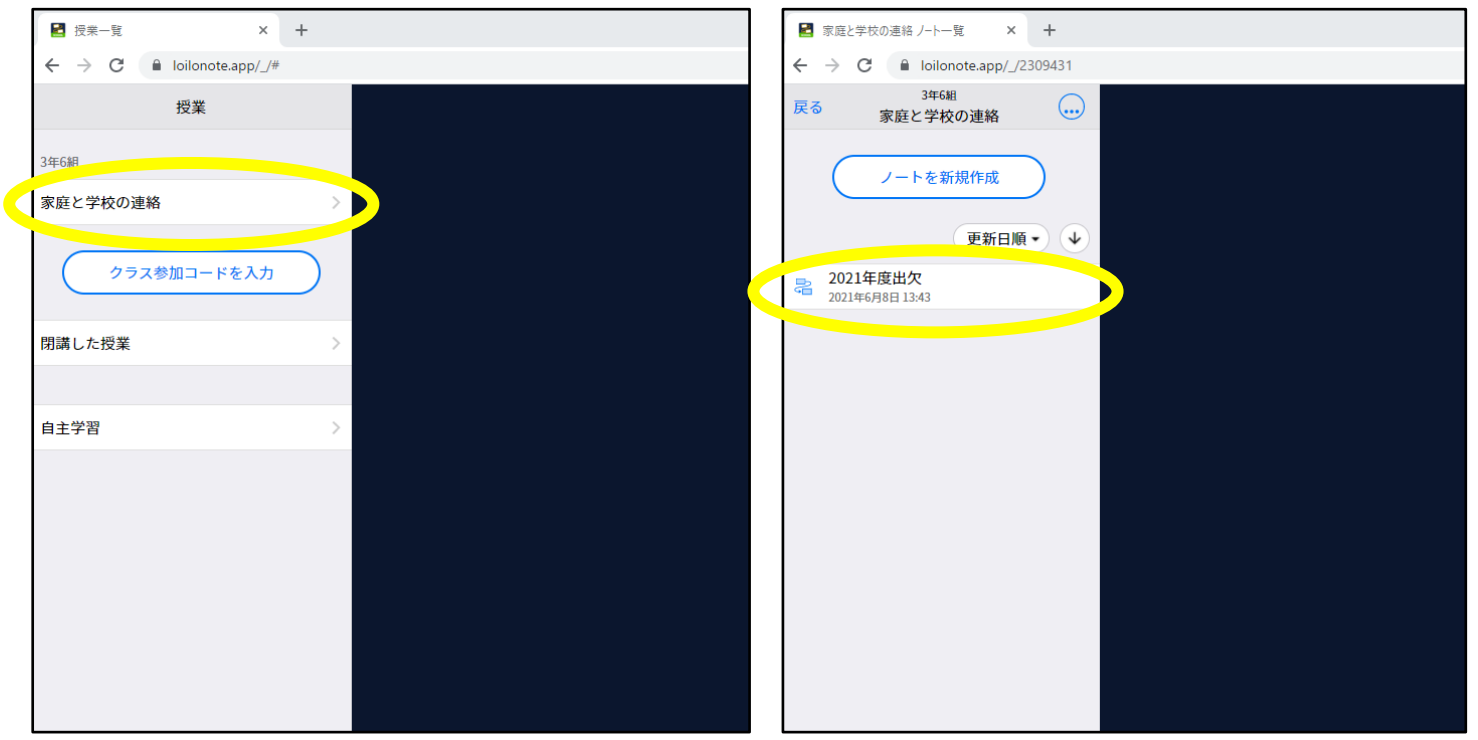

| 家庭と学校の連絡 2021年度出欠 × +          |           |   |
|--------------------------------|-----------|---|
| ← → C  loilonote.app/_/230943* | /97894803 |   |
| <mark>く</mark> 戻る              |           |   |
| ion                            |           |   |
|                                |           | 7 |
| <b>7</b> # <b>7</b>            |           |   |
| Web                            |           |   |
|                                |           |   |
|                                | 出欠連絡      |   |
| シンキングツール                       |           | - |
| <b>Q</b><br>721                |           |   |
|                                |           |   |
| 資料箱                            |           |   |
| Æ                              | 作成者 池田悠   |   |
|                                |           |   |
| <b>A</b> €                     |           |   |
| 送る                             |           |   |

## ④画面中央の【出欠連絡】をクリックし、【回答】をクリック

⑤【出席】をクリックし、生徒の健康状態・検温結果を入力し、【送信】してください。

| <b>冬\$:</b> 2021/08/27                             |              |                                          |                                           |                   |
|----------------------------------------------------|--------------|------------------------------------------|-------------------------------------------|-------------------|
| 当てはまてしのを選択してください                                   |              |                                          |                                           |                   |
| ☑ 出席 (                                             | ❑ 欠席         | □ 遅刻                                     |                                           | 早退                |
| 理由を選択してください(複数選択)                                  | 1)           |                                          |                                           |                   |
| <ul> <li>□ 異常なし</li> <li>□ インフルエンザ □ 怪我</li> </ul> | □ 頭痛<br>□ 通院 | <ul> <li>□ 風邪症状</li> <li>□ 公欠</li> </ul> | <ul> <li>□ 下痢・腹痛</li> <li>□ 忌引</li> </ul> | □ 吐き気・嘔吐<br>□ その他 |
| 詳細をご記入くた。(自由回答)                                    |              |                                          |                                           |                   |
|                                                    |              |                                          |                                           |                   |
|                                                    |              |                                          |                                           |                   |
| 検温                                                 |              |                                          |                                           |                   |
| 検温<br>3 6 . 5 ℃                                    |              |                                          |                                           | ]                 |